## GERACAO REMESSA FOLHA DE PAGAMENTO CNAB 240

## BANCO 237 - BRADESCO

No Consisa SGRH acessar a opção MOVIMENTO > EXPORTACAO > EXPORTACAO BANCARIA > GERACAO DE ARQUIVO PARA PGTO DEPOSITO C/C

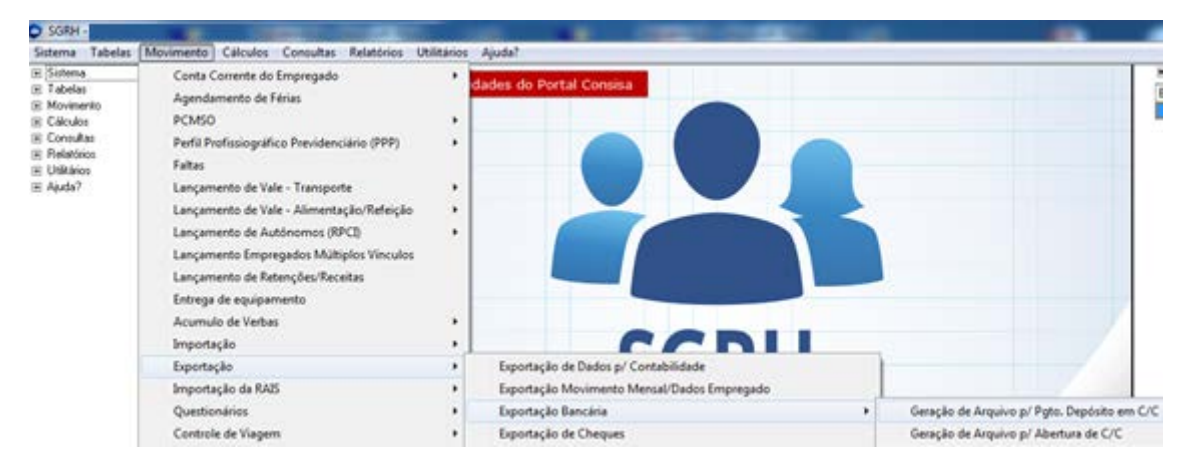

Na próxima tela deve ser selecionada

- Empresa
- Mês e ano
- Tipo de movimento da folha que será gerado o pagamento

A opção Não mostrar já gerados no período é para que não seja pago o mesmo empregado duas vezes, ou seja, se eu gerar o arquivo para pagamento de um empregado e salvar ele não aparece mais, salvo se for desmarcado o campo.

| Depósito de Pagamento Empregados - Movimento                                                                                    |  |  |  |  |  |
|----------------------------------------------------------------------------------------------------|--|--|--|--|--|
| Ipo do Empregado<br>✓ Empregado ✓ Estagiário ✓ Sócio ✓ Menor Aprendiz                                                           |  |  |  |  |  |
| Ano/Mês do Movimento 01 - Janeiro 🔽 2017<br>Ordem Relatório Alfabética                                                          |  |  |  |  |  |
| Mensal Rescisão Comp. Décimo Comp. Rescisão   Férias Décimo Prolabore Lucro/Resultado   Adiantamento Parcela Décimo Comp. Folha |  |  |  |  |  |
| Marcar Todos   Desmarcar Todos   Em Férias a partir do dia                                                                      |  |  |  |  |  |
| Tipo da Conta Padrão Conforme Cadastro                                                                                          |  |  |  |  |  |
| Filtrar 🔲 Negócio 🗈 Selecionar                                                                                                  |  |  |  |  |  |
| Listar Empregados sem Gerência Informada. 🗹<br>Todas as BPAs do período em um Depósito único. 🗖                                 |  |  |  |  |  |
| Imprimir solicitação de Depósito. 🗹                                                                                             |  |  |  |  |  |
| Unificar relatório por Empresa. 🗌<br>Não mostrar já gerados no período 🗹                                                        |  |  |  |  |  |
| <u>Avançar &gt;&gt;</u>                                                                                                    |  |  |  |  |  |
| 📔 Eechar 😲 Ajuda                                                                                                    |  |  |  |  |  |

Na próxima tela devem ser informados:

- Pasta para salvar o arquivo
- Filial responsável pelo Deposito
- Código da conta
- Data do Credito e Conta Corrente dos empregados
- Numero do convenio com banco
- Modelo Layout deve ser selecionado CNAB 240\*
- Código da câmara Centralizadora deve ser selecionado INFORMACAO ZERADA\*
- Segmento Opcional deve ser selecionado B\*

\*informações repassadas pelo gerente do Bradesco ao departamento de suporte da Fortaleza Informatica.

| Geração de Arquivo p/ Pagamento e     | em Banco                        |                   |                                           |                         |                 |
|---------------------------------------|---------------------------------|-------------------|-------------------------------------------|-------------------------|-----------------|
|                                       |                                 | - Local orde o ar | quivo será gerado                         |                         |                 |
|                                       | -                               |                   |                                           |                         |                 |
| analise                               |                                 |                   |                                           |                         |                 |
| 👝 Remessa Salarios                    |                                 |                   |                                           |                         |                 |
|                                       |                                 |                   |                                           |                         |                 |
|                                       |                                 |                   |                                           |                         |                 |
| C:\analise\Remessa Salarios           |                                 |                   |                                           |                         |                 |
| Filal Responsável                     | 1                               |                   |                                           |                         |                 |
| Código Banco                          | 237 BRADESCO<br>2117 AG PRAINHA |                   |                                           |                         |                 |
| Códgo Agência                         |                                 |                   |                                           |                         |                 |
| Código da Conta                       | 14098                           | CONTA LORDA       |                                           |                         |                 |
| Numero da Conta/Dígito                | 10098                           | 8                 | Modalidade                                | Todas                   |                 |
| Data para Crédito em Conta Corrente   | 06/02/2017                      |                   | Data para Geração do Arquivo              | 24/03/2017              |                 |
| Modelo Layout / Parámetro Transmissão | CNAB240                         |                   | Nome do Arquivo / Extensão                | FP24032017              | TXT             |
| Número do Convênio                    | 2 geo Salário                   |                   | Tipo da Conta Convênio                    | 07.05 - CC sem limite   |                 |
| Tipo de Serviço                       |                                 |                   | Número de Sequência do Arquivo            |                         | 340             |
| Código da Câmera Centralizadora       | Informação Zerada               |                   | Número de Compromisso                     |                         |                 |
| Segmento Opcional                     | Segmento B                      |                   | Código Movimentação (Cooperativa)         |                         |                 |
| Gerar para empregados com banco i     | pagamento diteiente do          | selecionado 🗖     | Contrato                                  | exige informação da fin | alidade do lote |
|                                       | Gerar com informaçõ             | es do holerite 🗹  | Qtde dias para disponibilizar antes pagto |                         |                 |
| Mensagem do Holerite                  | Código Descr                    | ição.             |                                           |                         | -               |
|                                       | 1 5000                          | TACÃO DE TRA      | INSFERÊNCIA                               |                         |                 |
|                                       | 2 DIARI                         | A DE VIAGEM       |                                           |                         |                 |

Após preenchimento clicar na opção SELECIONAR EMPREGADOS para incluir na geração da remessa.

| X   Empresal   Field   Empresal   Nome   Modeldade   Data Movimento   Valor   Topo Movimento   Data Remessa     1   1   1   Conta Content   31/01/2017   700.32   Pholabore   03/03/2017     I   1   9108   FUNCIONARIO   Conta Content   31/01/2017   4.187.35   Mentsal   03/03/2017 |   |         |       |           |           |     | Empregador    | <u> </u>       |          |                |              |   |
|----------------------------------------------------------------------------------------------------|---|---------|-------|-----------|-----------|-----|---------------|----------------|----------|----------------|--------------|---|
| 1   1   1   Conta Content   31/01/2017   701.32   Prolatione     ✓   1   1   9108   FUNCIONARIO   Conta Content   31/01/2017   4 187.35   Mental   03/03/2017                                                                                                    | × | Empresa | Filol | Empregado | Nome      |     | Modalidade    | Data Movimento | Valor    | Tipo Movimento | Data Remessa | 2 |
| 1   1   9108[FUNCIONARIO   Conta Corrent[31/01/2017   4.197.35[Menteal   03/03/2017                                                                                                    |   | 1       | 1     | . 1       |           |     | Conta Cottent | 31/01/2017     | 701.32   | Prolabore      |              |   |
|                                                                                                    | 4 | 1       | 1     | 9108      | FUNCIONAL | 910 | Conta Coneri  | 31/01/2017     | 4.187,35 | Mensal         | 03/03/2017   |   |
|                                                                                                    |   |         |       |           |           |     |               |                |          |                |              |   |

Após confirmar a Seleção dos Empregados clicar na opção GERAR ARQUIVO o mesmo será gravado na pasta selecionada.

| Na próxima tela o sistema mostra o t | total dos empregados | incluídos e possibilita | a impressão do |
|--------------------------------------|----------------------|-------------------------|----------------|
| relatório.                           |                      |                         |                |

| Geração de Arq | uivo p/ Pagamento em Banco  |                            |                             |
|----------------|-----------------------------|----------------------------|-----------------------------|
|                | Relação de Empre            | gados para Depósito em C/C |                             |
| mpresa Filial  | Código Nome do Empregado    | Banco Agência Conta        | C/C Total Líquido           |
| 1              | 1 9108                      | 237 3218                   | 4,18                        |
|                |                             |                            |                             |
|                |                             |                            |                             |
|                |                             |                            |                             |
|                |                             |                            |                             |
|                |                             |                            |                             |
|                |                             |                            |                             |
|                |                             |                            |                             |
|                |                             |                            |                             |
|                |                             |                            |                             |
|                |                             |                            |                             |
|                |                             |                            |                             |
|                |                             |                            |                             |
|                |                             |                            |                             |
|                |                             |                            |                             |
|                |                             |                            |                             |
|                |                             |                            |                             |
|                |                             |                            |                             |
|                |                             |                            |                             |
|                |                             |                            |                             |
|                |                             |                            |                             |
|                |                             |                            |                             |
| (IV)           | Rar p/ a Pagina Principal   | Inco                       | mir Belação de Emoregados   |
| 0.0016         | the set official statements | C. Turke                   | in the set of the progeness |

Da pasta onde ele esta gravado deve ser enviado para o banco

| > Computador > Disco Local (C:) | ▶ analise ▶ Remessa Salarios | and the second second |                 |         |
|---------------------------------|------------------------------|-----------------------|-----------------|---------|
| 🔹 📝 Abrir 👻 İmprimir G          | ravar Nova pasta             |                       | Twee states     |         |
| ritos                           | Nome                         | Data de modificaç     | Тіро            | Tamanho |
| a de Trabalho                   | FP24032017.TXT               | 24/03/2017 10:39      | Documento de Te | 2 KB    |